# N. C. Division of Juvenile Justice

# **NC ALLIES**

# <u>A Local Link to Improve Effective Services</u>

**Client Tracking User Guide** 

Last Revised September 28, 2012

# **Table of Contents**

| TABLE OF CONTENTS                                                                                                    | 2 |
|----------------------------------------------------------------------------------------------------|---|
| DOCUMENT OVERVIEW                                                                                                    | 3 |
| NCID INFORMATION                                                                                                    | 3 |
| NC ALLIES CONTACT INFORMATION                                                                                                    |   |
| NC ALLIES APPLICATION INFORMATION                                                                                                    | 3 |
| NC ALLIES CLIENT TRACKING                                                                                                    | 4 |
| LOGIN AND SEARCH FOR PROGRAM<br>ACCESSING COMPONENT INFORMATION<br>SEARCHING FOR A CLIENT<br>CREATING A CLIENT<br>CREATE A REFERRAL<br>RESCHEDULE INTAKE<br>PLACE ON WAITING LIST<br>CLOSE REFERRAL |   |
| TERMINATION<br>Client Data Sheet<br>Reports                                                                                                    |   |

# **Document Overview**

The North Carolina Division of Juvenile Justice (DJJ) partners with the Juvenile Crime Prevention Councils (JCPC) in each county to galvanize community leaders, locally and statewide, to reduce and prevent juvenile crime. DJJ allocates approximately 22 million dollars to these councils annually. Funding is used to support local programs and services. This document is designed to help the North Carolina County Community Program users create a North Carolina Identity Management (NCID) account, register as a NC ALLIES user and log into NC ALLIES.

# **NCID Information**

For problems with NCID Accounts email its.incidents@its.nc.gov or call 919-754-6000 or 1-800-722-3946.

# **NC ALLIES Contact Information**

For problems or questions regarding NC ALLIES, contact your local JCPC Consultants and Processing Assistants OR email <u>DJJDP.ApplicationSupport@djjdp.nc.gov</u>

User Guides can be found at http://www.ncdjjdp.org/jcpc/forms\_agreements.html

# **NC ALLIES Application Information**

 - indicates required fields. Users are not able to save and continue to a new screen until all required fields have been completed.

i - indicates informational buttons. Users can click on the information buttons to learn more information about what should be entered in a particular field.

- Users can click on the Save button to save any new information or changes made and proceed to another screen.

Cancel - Users can click the cancel button to either discard all changes made on the edit screen or return to the previous screen.

**Edit** - Users can click the edit button to make changes to screens where data has previously been entered. Remember to click the **Save** button after making changes!

- Users can click the Delete button to remove information. There is security in place to keep users from deleting records that have additional information linked to them.

# **NC ALLIES Client Tracking**

### At this point, users should have registered for both an NCID account as well as an NC ALLIES account.

- 1. Open an Internet browser (Internet Explorer, Firefox, Safari...).
- 2. Type <u>https://cp.ncdjjdp.org/CP</u> in the address bar and click the **Enter** button on your keyboard to access this website. If you have already created a shortcut, bookmark, or favorite you may use this to access the login screen. If you have not created a shortcut, bookmark, or favorite, now is a good time to create one.
- 3. Enter the Login ID (User Name) and Password used for NCID and click the Login button

|           | C <mark>ALLIES</mark><br>A Local Link to Improve                                                                                                    | Effective Services                                                                                                    | North Carolina Department of Juvenile<br>Justice and Delinquency Prevention                                                                                     |
|-----------|----------------------------------------------------------------------------------------------------|----------------------------------------------------------------------------------------------------|----------------------------------------------------------------------------------------------------|
| Home Help | Login                                                                                                    |                                                                                                    |                                                                                                    |
|           | JCPC Program participants can a<br>password. NCID is the standard ir<br>and individual users. NCID prov<br>Ne<br>For spec<br>Contact the ITS Service Desk.<br>reached<br>To view all of the content on th | Login ID Password Login Login Login Login Login Cccess this site using their North Carolina Idenii lentity management and access service provid ides a high degree of security and access conti w users can register at https://ncid.nc.gov. ific instructions, please download the User Gui Torgot your NCID, Password, or need help? The Service Desk is available 24 hours a day () at 919-754-6000 or toll free at 1-800-722-394 is website, please disable your "pop-up blocke open properly. | ty Management (NCID) and<br>ed to state, local, business,<br>rol to real-time resources.<br>de.<br>7 x 24 x 365) and can be<br>16.<br>r" to make sure all pages |

Copyright © 2011 The North Carolina Department of Juvenile Justice and Delinquency Prevention (NC ALLIES, Version: 01.03.02) - Report Bugs or Request features

# Login and Search for Program

- 1. At this point there are three types of user:
  - a. Have registered previously for your NC ALLIES account and are logging in for the first time
     i. Login and continue to Step 2
  - b. Those who have just registered for NC ALLIES account and are already at the Search Program Screen
    - i. Skip to Step 5 of this section
  - c. Already have access to a Program record within NC ALLIES and are ready to begin Client Tracking
    - i. Login and skip to Step 8 of this section
- 2. Enter your NCID Login ID and Password. Click on the Login button.

| Login ID |       |
|----------|-------|
| Password |       |
|          | Login |
|          |       |

3. Click the **Begin a Program Agreement** link in the menu bar. You are not actually going to begin a program agreement.

| Home | Begin a Program Agreement 🔻 | Help 🔻 | Logout |
|------|-----------------------------|--------|--------|
|------|-----------------------------|--------|--------|

4. Scroll down and click the **Search for an Existing Program** link.

| Begin a Program Agreement 🔻    |
|--------------------------------|
| Search for an Existing Program |
| View All Sponsor Agencies      |
| View My Programs               |

5. Enter the name or part of the name of the program in the **Program Name** field.

### Search Program

| Program Name* |  |
|---------------|--|
| Search        |  |

### 6. Click the **Search** button.

a. Depending on the word(s) you used to search, you may/may not see the names of programs returned in your search results. If too many results or no results are returned in your search, then you may choose to click the **Refine Search Criteria** button, modify your search criteria, and click the **Search** button again.

|                                                                            | Refine Search Criteria                             |                                                                  |                         |
|----------------------------------------------------------------------------|----------------------------------------------------|------------------------------------------------------------------|-------------------------|
|                                                                            |                                                    |                                                                  |                         |
| When you find the correct program, ty not know the DJJ Funding ID, contact | pe the <b>DJJ Funding</b><br>the person(s) who cro | <b>ID</b> in the corresponding text eated your program agreement | field. If you do<br>nt. |

|               |      |                            | L L               |        |
|---------------|------|----------------------------|-------------------|--------|
| The Best Kids | Wake | The Best Sponsoring Agency | DJJDP Funding ID: | Select |
|               |      |                            |                   |        |

7. Click the **Select** button.

6.

- 8. A screen will appear confirming association with the existing program.
  - a. Users beginning with this step will already be at the Program List after login. There will be a new link on the right side of the screen for Client Tracking. This Client Tracking link will only appear programs approved for funding.

| Program List (To | otal 2)                                  |                  |                  |                            |                 |
|------------------|------------------------------------------|------------------|------------------|----------------------------|-----------------|
| Shannon Hane     | es has been associated with Program Grou | up Role for 1487 |                  |                            |                 |
| Action:          | Name of Program                          | County           | DJJDP Funding ID | Sponsor Agency Name        | Sections        |
| View             | Shannon Program                          | Wake             | 692-10759        | Shannon Sponsor            |                 |
| View             | The Best Kids                            | Wake             | 692-11047        | The Best Sponsoring Agency | Client Tracking |

9. To access client and program specific information, click the **Client Tracking** link. Users may/may not have the **View** option as shown in the picture above. The **View** link shows up only for users with the ability to view the Program Agreement information. If your program does not have the Client Tracking link, please contact your local DJJDP JCPC office to find out the status of your approval.

## **Accessing Component Information**

1. After clicking the Client Tracking link, the screen will display all Components associated with the Program.

| The Best Kids Component List |                   |                |                    |                 |
|------------------------------|-------------------|----------------|--------------------|-----------------|
| Component Name               | Component Type    | Open Referrals | Current Population | On Waiting List |
| Believe Tutoring             | Vocational Skills | 0              | 0                  | 0               |

- 2. In addition to the name of the component, this screen will also display the Component Type, Open Referral client count, Current Population client count, and the On Waiting List client count.
- 3. To access the Component information, click the name of the Component link.

| Component Name   |  |  |
|------------------|--|--|
| Believe Tutoring |  |  |

4. The Component information screen will display.

| Component Information    |                   |
|--------------------------|-------------------|
| Program Name:            | The Best Kids     |
| County:                  | Wake              |
| Component Name:          | Believe Tutoring  |
| Component Type           | Vocational Skills |
|                          |                   |
| Client Tracking Activity |                   |
| Open Referrals:          | 0                 |
| Waiting List:            | 0                 |
| Closed Referrals:        | 0                 |
| Current Population:      | 0                 |
| Terminations:            | 0                 |
| Refer a Client           |                   |

**NOTE:** The words in blue/bold font in the Client Tracking Activity section are links. When clicked, they open the corresponding list in the space at the bottom of the screen as shown in the image below.

### Community Programs Online Application

| Component Int                    | ormation  |             |      |               |               |                                |
|----------------------------------|-----------|-------------|------|---------------|---------------|--------------------------------|
| Program Name:                    | The       | Best Kids   |      |               |               |                                |
| County:                          | Wake      | e           |      |               |               |                                |
| Component Nar                    | ne: Belie | ve Tutoring |      |               |               |                                |
| Component Type Vocational Skills |           |             |      |               |               |                                |
| Client Trackin                   | g Activ   |             |      |               |               |                                |
| Open Referral                    | 5         |             |      |               |               |                                |
| Waiting List:                    | 0         |             |      |               |               |                                |
| Closed Referr                    | als: 0    |             |      |               |               |                                |
| Current Popul                    | ation: 0  |             |      |               |               |                                |
| Terminations:                    | 0         |             |      |               |               |                                |
| Refer a Client                   |           |             |      |               |               |                                |
| Open Referrals                   |           |             |      |               |               |                                |
| Action                           | Last Name | First Name  | SSN  | Date of Birth | Referral Date | Recent Activity                |
| View                             | Smith     | David       | 9988 | 01/11/2000    | 07/02/2011    | Intake scheduled for 07/06/11. |

## Searching for a Client

1. To create a referral, click the **Refer a Client** button.

🕞 Refer a Client

2. Search using combinations of the criteria below. Either the Last Name, SSN, or NCWise Student ID are required when searching. When searching it is best practice to use a minimal amount of information to reduce duplication of work. Within NC ALLIES clients may be attached to (participating in) multiple programs. When you search for a client, it is possible that they will already be entered and will not need to be entered again.

| Search for a Client                    |
|----------------------------------------|
| Return to Believe Tutoring Information |

| Last Name, SSN or NCWise Stu | dent ID are required to perform search.)                                                                                           |
|------------------------------|----------------------------------------------------------------------------------------------------|
| First Name:                  |                                                                                                    |
| Last Name:                   |                                                                                                    |
| SSN:                         | XXX-XX-                                                                                                    |
| NCWise Student ID:           |                                                                                                    |
| Date of Birth:               |                                                                                                    |
| Gender:                      | -Select-                                                                                                    |
| Hispanic/Latino:             | Yes<br>No<br>Unknown                                                                                                    |
| Race:                        | American Indian or Alaskan Native<br>Asian<br>Black or African American<br>Native Hawaiian or Pacific Islander<br>White<br>Unknown |
| Search                       |                                                                                                    |

If no clients match the criteria you searched on, a message will display indicating no search results.
 a. Search again

|                 | [                              | 0 I'm sorry, I             | but there are              | no search result             | ts                            |                           |                 |            |        |
|-----------------|--------------------------------|----------------------------|----------------------------|------------------------------|-------------------------------|---------------------------|-----------------|------------|--------|
|                 |                                | 🔒 Add New Clie             | ent                        |                              |                               |                           |                 |            |        |
| b.              | Matches retuined the client to | urned verify<br>access mor | v correct ju<br>e detailed | uvenile. To v<br>demographic | erify further<br>c informatio | <sup>.</sup> inform<br>n. | ation, click th | e first na | me of  |
| Action          | First Name                     | Last Name                  | County                     | Date of Birth                | NCWise ID                     | SSN                       | Hispanic/Latino | Race       | Gender |
| Create Referral | David                          | Smith                      | Beaufort                   | 01/11/2000                   | 882233                        | 9988                      | Yes             | Asian      | Male   |
| Add New Client  |                                |                            |                            |                              |                               |                           |                 |            |        |

4. If this is the correct juvenile, click the **Create Referral** link and skip to the **Creating a Referral** section of this user guide. If this is not correct juvenile, proceed to the **Creating a Client** section.

### Creating a Client

1. To create a client, click the **Add New Client** button.

🔒 Add New Client

- 2. Complete all known information including all of the required fields.
- 3. Click the Save button.

| Create a Client                        |                                                                                                    |
|----------------------------------------|----------------------------------------------------------------------------------------------------|
| *First Name:                           |                                                                                                    |
| *Middle Name:<br>(Select at least one) | No Middle Name                                                                                                    |
| *Last Name:                            |                                                                                                    |
| Suffix:                                |                                                                                                    |
| Preferred Name:                        |                                                                                                    |
| *Date of Birth:                        |                                                                                                    |
| *Gender:                               | -Select-                                                                                                    |
| SSN:                                   | XXX-XX-                                                                                                    |
| NCWise Student ID:                     |                                                                                                    |
| *Hispanic/Latino:                      | Yes C No C Unknown C                                                                                                    |
| *Race:                                 | American Indian or Alaskan Native     Asian     Black or African American     Native Hawaiian or Pacific Islander     White     Unknown |
| *Does the Client Speak English?        | -Select- 💙                                                                                                    |
| *Primary Language in Household:        | -Select-                                                                                                    |
| Contact Information                    |                                                                                                    |
| Primary Phone:                         |                                                                                                    |
| Alternate Phone:                       |                                                                                                    |
| Physical Address                       |                                                                                                    |
| No Physical Address (i.e., Homeless)   |                                                                                                    |
| Address Line 1:                        |                                                                                                    |
| Address Line 2:                        |                                                                                                    |
| City:                                  |                                                                                                    |
| State:                                 | NC                                                                                                    |
| Zip Code:                              |                                                                                                    |
| County:                                | Wake                                                                                                    |
| Mailing Address                        |                                                                                                    |
| Same as Client Physical Address        |                                                                                                    |
| Address Line 1:                        |                                                                                                    |
| Address Line 2:                        |                                                                                                    |
| City:                                  |                                                                                                    |
| State:                                 | NC                                                                                                    |
| Zip Code:                              |                                                                                                    |
|                                        |                                                                                                    |

4. After clicking the Save button, the **Client Information** screen displays. Users have the option to **Edit** the information just entered, **Delete the Client**, or **Create a Referral**. Clients may not be deleted once they have been attached to a program but their demographic information may be edited or updated at any time. To Create a Referral for this client, click the **Create Referral** button at the bottom of the screen

### Client Information Return to Believe Tutoring Information

| Olient Michael Patrick Jones created |             |  |  |  |  |  |
|--------------------------------------|-------------|--|--|--|--|--|
| First Name:                          | Michael     |  |  |  |  |  |
| Middle Name:                         | Patrick     |  |  |  |  |  |
| Last Name:                           | Jones       |  |  |  |  |  |
| Suffix:                              |             |  |  |  |  |  |
| Date of Birth:                       | 03/17/1999  |  |  |  |  |  |
| Preferred Name:                      |             |  |  |  |  |  |
| Gender:                              | Male        |  |  |  |  |  |
| NCWise Student ID:                   |             |  |  |  |  |  |
| SSN:                                 | XXX-XX-5252 |  |  |  |  |  |
| Hispanic/Latino:                     | No          |  |  |  |  |  |
| Race:                                | White       |  |  |  |  |  |
| Does the Client Speak English?       | Yes         |  |  |  |  |  |
| Primary Language in Household:       | English     |  |  |  |  |  |

#### **Contact Information**

Primary Phone: Alternate Phone:

# Physical Address

| Address Line 1: | 123 Spartan Road |
|-----------------|------------------|
| City:           | Raleigh          |
| State:          | NC               |
| Zip Code:       | 27606            |
| County:         | Wake             |
|                 |                  |

### Mailing Address

| 🕞 Edit 🛛 🔒 Delete 🛛 🔒 Create Re | ferral           |
|---------------------------------|------------------|
| Zip Code:                       | 27606            |
| State:                          | NC               |
| City:                           | Raleigh          |
| Address Line 1:                 | 123 Spartan Road |

# Create a Referral

- $1. \ Users \ can \ access \ the \ Create \ Referral \ screen \ one \ of \ two \ ways$ 
  - a. Create Referral link on the Search for Client screen

| First Name | Last Name           | County                                                     | Date of Birth                                                                              | NCWise ID                                                                                                    | SSN                                                                                                    | Hispanic/Latino                                                                                                    | Race                                                                                                    | Gender                                                                                                    |
|------------|---------------------|------------------------------------------------------------|--------------------------------------------------------------------------------------------|----------------------------------------------------------------------------------------------------|----------------------------------------------------------------------------------------------------|----------------------------------------------------------------------------------------------------|----------------------------------------------------------------------------------------------------|----------------------------------------------------------------------------------------------------|
| David      | Smith               | Beaufort                                                   | 01/11/2000                                                                                 | 882233                                                                                                    | 9988                                                                                                    | Yes                                                                                                    | Asian                                                                                                    | Male                                                                                                    |
|            | First Name<br>David | First Name         Last Name           David         Smith | First Name         Last Name         County           David         Smith         Beaufort | First Name         Last Name         County         Date of Birth           David         Smith         Beaufort         01/11/2000 | First Name         Last Name         County         Date of Birth         NCWise ID           David         Smith         Beaufort         01/11/2000         882233 | First Name         Last Name         County         Date of Birth         NCWise ID         SSN           David         Smith         Beaufort         01/11/2000         882233         9988 | First Name         Last Name         County         Date of Birth         NCWise ID         S5N         Hispanic/Latino           David         Smith         Beaufort         01/11/2000         882233         9988         Yes | First Name         Last Name         County         Date of Birth         NCWise ID         SSN         Hispanic/Latino         Race           David         Smith         Beaufort         01/11/2000         882233         9988         Yes         Asian |

### b. Create Referral button on the Client Tracking Information screen

🥪 Edit 🛛 🔒 Delete 🛛 🕞 Create Referral

2. The following screen will appear

| Referral Received Late:   Image:   Referral Indiated Date:   Image:   Image:   Ima                                                                                                    |                                                                       |            | New             | Salaat       | Clear    |                          |
|----------------------------------------------------------------------------------------------------|-----------------------------------------------------------------------|------------|-----------------|--------------|----------|--------------------------|
| Referral Initiated Date:                                                                                                    | *Reterral Received Date:                                              |            | NOW             | Select       | Cical    |                          |
| contact Date:                                                                                                    | *Referral Initiated Date: 🗓                                           |            | Now             | Select       | Clear    |                          |
| Program Intake Det:         Image:         New Select.         Deer           's participation in this program court ordered?         Select.         Select.         Select.           's participation in this program court ordered?         Select.         Select.         Select.           's participation in this program a part of a diversion plan/contract?         Select.         Select.         Select.           's participation in this program a part of a diversion plan/contract?         Select.         Select.         Select.           's participation in this program a part of a diversion plan/contract?         Select.         Select.         Select.           's participation in this program a part of a diversion plan/contract?         Select.         Select.         Select.           's deray         Select.         Select.         Select.         Select.           's deray         Select.         Select.         Select.         Select.           's deray         Select.         Select.         Select.         Select.           's deray         Select.         Select.         Select.         Select.           's deray         Select.         Select.         Select.         Select.           's deray         Select.         Select.         Select.         Select.                                                                                                    | Contact Date: 🛐                                                       |            | Now             | Select       | Clear    |                          |
| The ner DIDP involvement? Yee Y   a participation in this program court ordered? Select Y   a participation in this program a part of a diversion plan/contract? Select Y   Referrational this program a part of a diversion plan/contract?   Better Diverse: (Check all that apply) Parent/Guardian   District Court School   District Court School   Obstrict Court School Resource Officer)   District Court Stok (School Resource Officer)   I wental Health Superior Court   Other Yee Y   Other Yee Y   Protent Behaviors: (Check all that apply) Teen Court   Other YoDC (Youth Development Center)   Other YoDC (Youth Development Center)   Other School Sehavior Problems   Academic Failure School Sehavior Problems   Academic Failure School Sehavior Problems   Grags of Anxiety Secual Adace   Free Setting Scould Adace   Gang Involvement Substance Use   Gang Involvement Substance Use   Substance Use Substance Use   I wegashve Peer Associations Substance Use   Substance Use Substance Use   I wegashve Peer Associations Substance Use   I wegashve Peer Associations Substance Use   I wegashve Peer Associations Substance Use   I wegashve Peer Associations Substance Use   I wegashve Peer Associations Substance Use   I wegashve Peer Associations </td <td>Program Intake Date: 🚺</td> <td></td> <td>Now</td> <td>Select</td> <td>Clear</td> <td></td>                                                                                                    | Program Intake Date: 🚺                                                |            | Now             | Select       | Clear    |                          |
| s participation in this program court ordered?<br>s participation in this program a part of a diversion plan/contreat?<br>Select V<br>Texternal Sources: (Check all that apply)<br>Clergy<br>Clergy<br>Cle | *Is there DJJDP involvement?                                          | Yes 💙      |                 |              |          |                          |
| a participation in this program a part of a diversion plan/contract?  Referral Sources: (Check all that apply)  Clergy  Clergy Clergy  Clergy  Clergy  Clergy  Clergy  Clergy  Clergy  Clergy  Clergy  Clergy  Clergy  Clergy  Clergy  Clergy                                                                                                    | Is participation in this program court ordered?                       | -Select- 💙 |                 |              |          |                          |
| Preferral Sources: (Check all that apply) <ul> <li>Perent/Guardian</li> <li>Perent/Guardian</li> <li>School</li> </ul> District Court              School              School           District Court              School              School           District Court              School              School Resource Officer)           Mental Health              Superior Court              Heantal Health              Superior Court           Other              Teen Court              VDC (Youth Development Center)                 VDC (Youth Development Center)               School Behavior Problems            Academic Failure              School Behavior Problems               School Behavior Problems            Academic Failure              School Behavior Problems               School Behavior Problems                 Free Setting               School Setavice Problems               School Behavior Problems                 School Setavice              School Behavior Problems               School Behavior Problems                 School Setavice              School Behavior                                                                                                    | Is participation in this program a part of a diversion plan/contract? | -Select- 💌 |                 |              |          |                          |
| □ Clergy       □ Parent/Guardian         □ District Court       □ School         □ DJDP       □ Self Referred         □ DJDP       □ Self Referred         □ DSS       □ SRO (School Resource Officer)         □ Mental Health       □ Superior Court         □ Multi-Purpose Home       □ Teen Court         □ Other       □ YDC (Youth Development Center)         □ Other Law Enforcement       □ YDC (Youth Development Center)         □ Other Law Enforcement       □ School Behavior Problems         □ Proberm Behaviors: (Check all that apply)       □ School Behavior Problems         □ Academic Pailure       □ School Behavior Problems         □ Academic Pailure       □ School Behavior Problems         □ Academic Pailure       □ School Behavior Problems         □ Schoos Dependence on Parents       □ School Behavior Problems         □ Free Setting       □ School Behavior         □ Gang Associate       □ Substance Use         □ Gang Associate       □ Substance Use         □ Other       □ Suicide Threat(s)         □ Other       □ Suicide Threat(s)         □ Other       □ Suicide Threat(s)         □ Other       □ Suicide Threat(s)         □ Other       □ Suicide Threat(s)         □ Other       □ Sui                                                                                                    | *Referral Sources: (Check all that apply) 🚺                           |            |                 |              |          |                          |
| □ bistrict Court□ School□ DJDP□ Self Referred□ DSS□ SK0 (School Resource Officer)□ Mental Health□ Superior Court□ Multi-Purpose Home□ Teen Court□ Other□ YDC (Youth Development Center)□ Other Law Enforcement□ YDC (Youth Development Center)□ Other Law Enforcement□ School Behavior Problems□ Academic Failure□ School Behavior Problems□ Academic Failure□ School Behavior Problems□ Academic Failure□ School Behavior Problems□ Excessive Dependence on Parents□ Sexual Abuse□ Feelings of Anxiety□ Sexual Offense□ Gang Associate□ Substance Use□ Gang Involvement□ Substance Use□ Other□ Substance Use□ Other□ Substance Use□ Physical/Mental Abuse□ Truancy□ Prostitution□ Truancy□ Prostitution□ Withdrawn, Depression                                                                                                    |                                                                       |            | Г <sub>Ра</sub> | rent/Guard   | lian     |                          |
| □ DJDP□ Self Referred□ DSS□ SK0 (School Resource Officer)□ Mental Health□ Superior Court□ Multi-Purpose Home□ Teen Court□ Other□ YDC (Youth Development Center)□ Other Law Enforcement□ YDC (Youth Development Center)□ Other Law Enforcement□ School Behavior Problems□ Academic Failure□ School Behavior Problems□ Academic Failure□ School Behavior Problems□ Academic Failure□ School Behavior Problems□ Academic Failure□ School Behavior Problems□ Academic Failure□ School Behavior Problems□ School Behavior□ Self-Mutilation□ Excessive Dependence on Parents□ Sexual Abuse□ Free Setting□ Sexual Abuse□ Gang Associate□ Substance Use□ Gang Associate□ Substance Use□ Gang Associations□ Substance Use□ Other□ Substance Use□ Other□ Substance Use□ Other□ Substance Use□ Physical/Mental Abuse□ Temper Tantrums□ Prostoution□ Temper Tantrums□ Prostoution□ Temper Tantrums□ Prostoution□ Withdrawn, Depression                                                                                                    | District Court                                                        |            | 🗖 so            | chool        |          |                          |
| SS       S NO (School Resource Officer)         Mental Health       Superior Court         Multi-Purpose Home       Teen Court         Other       YOC (Youth Development Center)         Other Law Enforcement       YOC (Youth Development Center)         Problem Behaviors: (Check all that apply)       School Behavior Problems         Academic Failure       School Behavior Problems         Academic Failure       School Behavior Problems         Assault/Aggressive Behavior       School Behavior Problems         Free Engs of Anxiety       Sexual Abuse         Frie Setting       Sexual Offense         G Gang Associate       Staling         Other       Subicide Attempts         Other       Subicide Threat(s)         Physical/Mental Abuse       Subicide Threat(s)         Physical/Mental Abuse       Truency         Prostitution       Withdrawn, Depression                                                                                                    |                                                                       |            | 🗆 se            | elf Referred |          |                          |
| Image: Superior Court         Multi-Purpose Home         Other         Other         Other         Other Law Enforcement                                                                                                    <                                                                                                    | DSS                                                                   |            | 🗆 sr            | RO (School   | Resource | Officer)                 |
| Multi-Purpose Home   Teen Court    Other  YDC (Youth Development Center)    Other Law Enforcement        Problem Behaviors: (Check all that apply)  Academic Failure   Academic Failure   School Behavior Problems   Academic Failure   School Behavior Problems   Academic Failure   School Behavior Problems   School Behavior Problems   School Behavior   School Behavior Problems     School Behavior Problems   School Behavior Problems   School Behavior Problems   School Behavior   School Behavior     School Behavior   School Behavior   School Behavior     School Behavior   School Behavior   School Behavior   School Behavior   School Behavior   School Behavior   School Behavior   School Behavior   School Behavior </td <td>Mental Health</td> <td></td> <td>🗆 Si</td> <td>perior Cou</td> <td>rt</td> <td></td>                                                                                                    | Mental Health                                                         |            | 🗆 Si            | perior Cou   | rt       |                          |
| Other YDC (Youth Development Center)   Other Law Enforcement   Problem Behaviors: (Check all that apply)   Academic Failure School Behavior Problems   Academic Failure School Behavior Problems   Academic Failure School Behavior Problems   Academic Failure School Behavior Problems   Academic Failure School Behavior Problems   Academic Failure School Behavior Problems   Academic Failure School Behavior Problems   Academic Failure School Behavior Problems   Excessive Dependence on Parents Sexual Abuse   Feelings of Anxiety Sexual Abuse   Feelings of Anxiety Sexual Offense   Free Setting Sexual Offense   Gang Associate Substance Use   Gang Involvement Substance Use   Negative Peer Associations Substance Use   Physical/Mental Abuse Temper Tantrums   Poor Social Skills Truancy   Prostitution Withdrawn, Depression   Runaways Sexual Abuse                                                                                                    | Multi-Purpose Home                                                    |            | 🗖 те            | en Court     |          |                          |
| Other Law Enforcement   Problem Behaviors: (Check all that apply)   Academic Failure   Academic Failure   School Behavior Problems   School Behavior Problems   School Behavior Problems   Freelings of Anxiety   Freelings of Anxiety   Sexual Offense   Sexual Offense   Sexual Offense   Sexual Offense   Sexual Offense   Sexual Offense   Sexual Offense   Sexual Offense   Sexual Offense   Sexual Offense   Sexual Offense   Substance Use   Negative Peer Associations   Negative Peer Associations   Physical/Mental Abuse   Poor Social Skills   Prostitution   Prostitution   Numarys                                                                                                    | Other                                                                 |            |                 | OC (Youth D  | evelopm  | ent Center)              |
| Problem Behaviors: (Check all that apply)   Academic Failure School Behavior Problems   Assault/Aggressive Behavior Self-Mutilation   Excessive Dependence on Parents Sexual Abuse   Feelings of Anxiety Sexual Offense   Free Setting Sexually Active   Gang Associate Stealing   Gang Involvement Substance Use   Negative Peer Associations Suicide Attempts   Other Suicide Threat(s)   Physical/Mental Abuse Truncy   Poor Social Skills Truancy   Prostitution Withdrawn, Depression                                                                                                    | C Other Law Enforcement                                               |            |                 |              |          |                          |
| Problem Behaviors: (Check all that apply)   Academic Failure   Academic Failure   Assault/Aggressive Behavior   Excessive Dependence on Parents   Excessive Dependence on Parents   Feelings of Anxiety   Feelings of Anxiety   Sexual Offense   Fire Setting   Gang Associate   Megative Peer Associations   Other   Physical/Mental Abuse   Poor Social Skills   Prostitution   Withdrawn, Depression                                                                                                    |                                                                       |            |                 |              |          |                          |
| Acceleration of Benavior       Settinoi denavior Problems         Assault/Aggressive Behavior       Self-Mutilation         Excessive Dependence on Parents       Sexual Abuse         Feelings of Anxiety       Sexual Offense         Frie Setting       Sexual Offense         Gang Associate       Stealing         Gang Involvement       Substance Use         Negative Peer Associations       Suicide Attempts         Other       Suicide Threat(s)         Physical/Mental Abuse       Temper Tantrums         Poor Social Skills       Truancy         Runaways       Withdrawn, Depression                                                                                                    | *Problem Behaviors: (Check all that apply)                            |            |                 |              |          | School Robavier Broblema |
| Associuty Aggressive Deniation       Set induction         Excessive Dependence on Parents       Sexual Abuse         Feelings of Anxiety       Sexual Offense         Fire Setting       Sexual Offense         Gang Associate       Stealing         Gang Involvement       Substance Use         Negative Peer Associations       Suicide Attempts         Other       Suicide Threat(s)         Physical/Mental Abuse       Temper Tantrums         Poor Social Skills       Truancy         Prostitution       Withdrawn, Depression                                                                                                    |                                                                       |            |                 |              |          | Self-Mutilation          |
| Excessive Dependence of Parents       Secual Addee         Feelings of Anxiety       Secual Offense         Fire Setting       Secually Active         Gang Associate       Stealing         Gang Involvement       Substance Use         Negative Peer Associations       Suicide Attempts         Other       Suicide Threat(s)         Physical/Mental Abuse       Temper Tantrums         Poor Social Skills       Truancy         Runaways       Withdrawn, Depression                                                                                                    |                                                                       |            |                 |              |          |                          |
| Interfinition of Articlety       Secural Orterise         Fire Setting       Secural Orterise         Gang Associate       Stealing         Gang Involvement       Substance Use         Negative Peer Associations       Suicide Attempts         Other       Suicide Threat(s)         Physical/Mental Abuse       Temper Tantrums         Poor Social Skills       Truancy         Runaways       Withdrawn, Depression                                                                                                    |                                                                       |            |                 |              |          |                          |
| Image: Section of Section of Sectio                                                                                                    |                                                                       |            |                 |              |          |                          |
| Gang Assidate       Steaming         Gang Involvement       Substance Use         Negative Peer Associations       Suicide Attempts         Other       Suicide Threat(s)         Physical/Mental Abuse       Temper Tantrums         Poor Social Skills       Truancy         Prostitution       Withdrawn, Depression         Runaways       Suicide Attempts                                                                                                    |                                                                       |            |                 |              |          | Stealing                 |
| Odag involution       Substance Odag         Negative Peer Associations       Suicide Attempts         Other       Suicide Threat(s)         Physical/Mental Abuse       Temper Tantrums         Poor Social Skills       Truancy         Prostitution       Withdrawn, Depression         Runaways       Suicide Threat                                                                                                    |                                                                       |            |                 |              |          |                          |
| Image aver Peer Associations       Suicide Attempts         Other       Suicide Threat(s)         Physical/Mental Abuse       Temper Tantrums         Poor Social Skills       Truancy         Prostitution       Withdrawn, Depression         Runaways       Image aver Peer Associations                                                                                                    |                                                                       |            |                 |              |          |                          |
| Outer     Suicide Inreat(s)       Physical/Mental Abuse     Temper Tantrums       Poor Social Skills     Truancy       Prostitution     Withdrawn, Depression       Runaways                                                                                                    |                                                                       |            |                 |              |          |                          |
| Porysical Metrical Addise     Imper lantrums       Poor Social Skills     Truancy       Prostitution     Withdrawn, Depression       Runaways     Imper lantrums                                                                                                    |                                                                       |            |                 |              |          |                          |
| Prostitution     Runaways     Truancy     Withdrawn, Depression                                                                                                    |                                                                       |            |                 |              |          |                          |
| Prostitution     Withdrawn, Depression     Runaways                                                                                                    | Poor Social Skills                                                    |            |                 |              |          | ruancy                   |
| L Runaways                                                                                                    | Prostitution                                                          |            |                 |              |          | · Withdrawn, Depression  |
|                                                                                                    | L Runaways                                                            |            |                 |              |          |                          |

1. Complete all known information including all of the required fields.

### 2. Click the Save button.

#### Client Tracking Information for David Smith Program Name: The Best Kids

| Program Referral created for David Smith. |                                                       |        |  |  |  |  |
|-------------------------------------------|-------------------------------------------------------|--------|--|--|--|--|
| Status Referral                           |                                                       |        |  |  |  |  |
| Referral Received Date:                   | 07/02/2011                                            |        |  |  |  |  |
| Referral Initiated Date:                  | 07/02/2011                                            |        |  |  |  |  |
| Contact Date:                             | 07/03/2011                                            |        |  |  |  |  |
| Program Intake Date:                      | 07/06/2011                                            |        |  |  |  |  |
| Admission Status:                         | nission Status: Pending Admission                     |        |  |  |  |  |
| Most Recent Activity:                     | Intake scheduled for 07/06/11.                        |        |  |  |  |  |
| Activity Date Activity                    | Reason/Comments                                       | Action |  |  |  |  |
| 07/26/2011 Intake schedule                | ed for 07/06/11.                                      | Edit   |  |  |  |  |
|                                           |                                                       |        |  |  |  |  |
| 🖗 Reschedule Intake 🛛 💡 Place             | e on Waiting List 🛛 😥 Close Referral 👘 Admit Referral |        |  |  |  |  |
|                                           |                                                       |        |  |  |  |  |

- 2. Several screens may be accessed from the Client Tracking Information screen
  - a. Edit the Intake Information by clicking the Edit link
  - b. Reschedule Intake see Page 14
  - c. Place on Waiting List see Page 15
  - d. Close Referral *see Page 16*
  - e. Admit Referral-see Page 7
  - f. Print Client Data Sheet see Page 21

## **Reschedule Intake**

1. From the **Client Tracking Information Status** tab, click the **Reschedule Intake** button.

凌 Reschedule Intake

2. Complete the required rescheduling information and click the **Save** button.

### Reschedule Program Intake for David Smith

| Program Name:             | The Best Kids    |          |
|---------------------------|------------------|----------|
| Component Name:           | Believe Tutoring |          |
| Referral Initiated Date:  | 07/02/2011       |          |
| Contact Date:             | 07/04/2011       |          |
| *Program Intake Date: 🗊   | Now Select       | Clear    |
| *Reason for rescheduling: | -Select-         | <b>v</b> |
| Comment:                  |                  |          |

# Reasons for Rescheduling

| -Select-                                                                           | * |
|------------------------------------------------------------------------------------|---|
| -Select-                                                                           |   |
| Rescheduled because of child/family inability to appear for scheduled appointment. |   |
| Rescheduled because of child/family no show.                                       |   |
| Rescheduled because of postal return on appointment letter.                        |   |
| The juvenile has moved.                                                            |   |

## Place on Waiting List

1. From the Client Tracking Information Status tab, click the Place on Waiting List button.

🍺 Place on Waiting List

2. Complete the required rescheduling information and click the **Save** button.

| Waiting list reason | -Select- | ~ |
|---------------------|----------|---|
|                     |          | ~ |
|                     |          |   |
| Commont             |          |   |
| Comment             |          |   |
|                     |          |   |
|                     |          | ~ |

### Waiting List Reasons

-Select-Pending disposition/court order. Program at capacity. Program in mid-session. Hold for next session. Youth currently in detention. Youth inappropriate for current population. Youth temporarily placed out of service area. Youth's schedule temporarily conflicts with service schedule.

## **Close Referral**

1. From the Client Tracking Information Status tab, click the Close Referral button.

🎲 Close Referral

2. Complete the required rescheduling information and click the **Save** button.

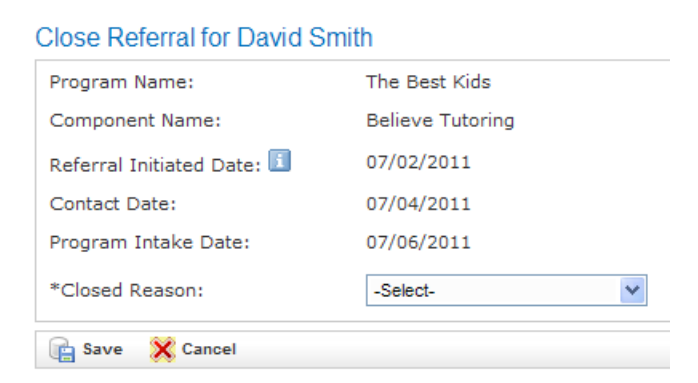

### **Closed Reasons**

Closed Reason:

-Select--Select-Charges Dismissed Client Deceased Client Moved Client Refused Admission Inappropriate for Services Never showed for Intake On the run Other Restitution paid up front Withdrawn by Court Counselor Withdrawn By Referral Source

# Admit Referral

1. From the **Client Tracking Information Status** tab, click the **Admit Referral** button.

🤯 Admit Referral

2. Complete the required rescheduling information and click the **Save** button.

## Creating Admission for Michael Patrick Jones

| Referral Date:                                          | 07/01/2011           |
|---------------------------------------------------------|----------------------|
| *Admission Date: 💷                                      | / / Now Select Clear |
| # of Previous Admissions: 🗊                             |                      |
| *Living Arrangements: 🗊                                 | -Select-             |
| *Education Level:                                       | 1st 💌                |
| *School Attendance:                                     | -Select-             |
| *School Type:                                           | Other 👻              |
| *Other School Type:                                     |                      |
| *Does the client have an exceptional designation (IEP)? | Yes 💌                |
| Exceptional Designation (IEP):                          | -Select-             |
| *Is the client on EHA (Electronic House Arrest)?        | -Select-             |
| *Current Legal Status:                                  | -Select-             |
|                                                         |                      |
| PREVIOUS 12 MONTHS                                      |                      |
| *# Run Aways:                                           | Unknown              |
| *# Short Term Suspensions                               | Unknown              |
| *# Long Term Suspensions                                | Unknown              |
| *# Expulsions                                           | Unknown              |
| 📄 Save 🗙 Cancel                                         |                      |

| Admission Screen I                       | Drop Down Options                               |
|------------------------------------------|-------------------------------------------------|
| Living Arrangements                      | Does the client have an exceptional designation |
| -Select-                                 | (IEP)                                           |
| Both Parents                             | -Select-                                        |
| Divorced Parents (Shared Custody)        | Yes                                             |
| Father (Only)                            | No                                              |
| Mother (Only)                            | Unknown                                         |
| Grandparents                             |                                                 |
| Parent                                   |                                                 |
| Step Parent                              |                                                 |
| Other                                    |                                                 |
| Residential Placement                    |                                                 |
| Education Level                          | Exceptional Designation (IEP):                  |
| -Select-                                 | -Select-                                        |
| Kindergarten                             | Academically Gifted                             |
| 1st                                      | Autistic                                        |
| 2nd                                      | Behavior Emotionally Disable                    |
| 3rd                                      | Deaf/Blind                                      |
| 4th                                      | Educable Mentally Disable                       |
| 5th                                      | Hearing Impaired                                |
| 6th                                      | Multi-Handicapped                               |
| /tn                                      | Orthopedically Impaired                         |
| 8th                                      | Other Health Impaired                           |
| 9th                                      | Pregnant<br>Savarah: Drafavadh: Maatal Diaabla  |
| 1000                                     | Severely Protoundly Mental Disable              |
| 12th                                     | Specific Learning Disabled                      |
| GED In Process                           | Trainable Mental Disabled                       |
| GED Completed                            | Traumatic Brain Injury                          |
| Graduate                                 | Visually Impaired                               |
| Graddato                                 | violany mpanoa                                  |
|                                          |                                                 |
| School Attendance                        | Is the client on EHA (Electronic House Arrest)? |
| Seloot                                   | Soloot                                          |
| Attending Degularky                      | No                                              |
| Attending Storadically                   | Ves                                             |
| Dropped Out                              | 103                                             |
| Exnelled                                 |                                                 |
| Long term suspension (more than 10 days) |                                                 |
| Not Attending                            |                                                 |
| School Type                              | Current Legal Status:                           |
| -Select-                                 | -Select-                                        |
| Alternative                              | N/A - No DJJDP Involvement                      |
| Charter                                  | Adjudicated Delinguent Disposition Pending      |
| Community College                        | Adjudicated Undisciplined Disposition Pending   |
| Home Bound                               | Commitment                                      |
| Online School                            | Court Counselor Consultation                    |
| Private                                  | Deferred Prosecution                            |
| Public                                   | Diversion Plan/Contract                         |
| Other                                    | Petition Filed                                  |
|                                          | Post Release Supervision                        |
|                                          | Probation                                       |
|                                          | Protective Supervision                          |
|                                          | Unknown                                         |
|                                          |                                                 |

## **Termination**

1. From the Client Tracking Information Status tab, click the Admit Referral button.

🤯 Terminate from Program

2. Complete the required rescheduling information and click the Save button.

**NOTE:** The Supplemental Services section will not appear on the Termination screen for the following component types:

- Temporary Shelter Care
- Runaway Shelter Care
- Temporary Foster Care
- Psychological Assessments

**NOTE:** Termination Questions will not appear on the Termination screen for the following component types:

- Runaway Shelter Care
- Psychological Assessment
- Temporary Foster Care
- Temporary Shelter Care

**NOTE:** Measurable Objectives will be based on component type and Optional Measurable Objectives entered on the Program Agreement.

| CLIENT TERMINATION INFO                   | CLIENT PROGRESS DURING PROGRAM                  |          |
|-------------------------------------------|-------------------------------------------------|----------|
| *Termination Date: 🔢 / / Now Select Clear | *# Run Aways:                                   |          |
| *Total Days of Service:                   | *# Short Term Suspensions:                      |          |
| *Successful Termination: -Select- V       | *# Long Term Suspensions:                       |          |
| *Living Arrangements: 🗊 Select-           | *# Expulsions:                                  |          |
| *Education Level:                         | *Progress with Juvenile Court: 国                | -Select- |
|                                           | *Progress with School: 🗊                        | -Select- |
|                                           | *Progress with Home Situation: 🗊                | -Select- |
|                                           | *Positive Parental Involvement with Juvenile: 🗊 | -Select- |

#### SUPPLEMENTAL SERVICES PROVIDED TO THIS CLIENT

|                                  | No             |              | Program      |         |
|----------------------------------|----------------|--------------|--------------|---------|
|                                  | Participation/ | Program      | Another      | Court   |
| Supplemental Services            | Unknown        | Provided     | Provided     | Ordered |
| Alternative Education:           | C              | C            | С            |         |
| Career Counseling:               | C              | C            | С            |         |
| Civic Involvement:               | C              | О            | С            |         |
| Exceptional Children's Services: | C              | 0            | С            |         |
| Extracurricular Activities:      | C              | $\mathbf{C}$ | С            |         |
| Health Care:                     | C              | $\mathbf{C}$ | С            |         |
| Interpersonal Skills:            | C              | $\mathbf{C}$ | С            |         |
| Job Placement:                   | C              | С            | $\mathbf{C}$ |         |
| Mental Health:                   | C              | С            | С            |         |

| Supplemental Services              | No<br>Participation/<br>Unknown | Program<br>Provided | Program<br>by<br>Another<br>Provided | Court<br>Ordered |
|------------------------------------|---------------------------------|---------------------|--------------------------------------|------------------|
| Mentoring:                         | C                               | C                   | C                                    |                  |
| Other:                             | C                               | С                   | С                                    |                  |
| Parent/Family Training/Counseling: | C                               | С                   | С                                    |                  |
| Recreation:                        | C                               | С                   | С                                    |                  |
| Social Services:                   | C                               | С                   | С                                    |                  |
| Tutoring:                          | C                               | С                   | С                                    |                  |
| Vocational Training:               | C                               | Ω                   | C                                    |                  |
| Clear Supplemental Service Entries |                                 |                     |                                      |                  |

#### MEASURABLE OBJECTIVES (REQUIRED)

| Did this client reduce specific behaviors for which he/she was referred and targeted in the individual service plan?        | Select your answer 💙 |
|----------------------------------------------------------------------------------------------------|----------------------|
| Did this client improve targeted skills in the individual service plan?                                                     | Select your answer 💙 |
| Did this client have any new adjudications during program participation?                                                    | Select your answer 💟 |
| Did this client have any new complaints filed against him/her during program participation?                                 | Select your answer 💟 |
| Did this client successfully or satisfactorily complete services as measured by performance in the individual service plan? | Select your answer 💙 |

📄 Save 🔀 Cancel

| Termination Screen                                                                                                    | Dropdown Options                                                                                                    |
|----------------------------------------------------------------------------------------------------|----------------------------------------------------------------------------------------------------|
| Successful Termination Screen Successful Termination Reasons -Select- Higher level care required Satisfactory completion Successful Completion Unsuccessful Completion Unsuccessful Termination Reason -Select- Did not participate Failure to follow Program rules | Dropdown Options  Progress with Juvenile Court  -Select- New Adult Charges New Delinquency Complaint(s) New Undisciplined Complaint(s) No New Complaints No Problems at Referral or Since Violation of Court Order  Progress with School  -Select- No Problems at Referral or Since Problem Eliminated |
| Family relocated<br>Other<br>Removed by parents<br>Runaway                                                                                                    | Problem Intensified<br>Problem Reduced<br>Problem Unchanged                                                                                                    |
| Living Arrangements at Termination<br>-Select- Both Parents Divorced Parents (Shared Custody) Father (Only) Mother (Only) Grandparents Parent Step Parent Other Residential Placement                                                                               | Progress with Home Situation<br>-Select-<br>Problem Eliminated<br>Problem Intensified<br>Problem Unchanged<br>Unknown                                                                                                    |
| Education Level<br>-Select-<br>Kindergarten<br>1st<br>2nd<br>3rd<br>4th<br>5th<br>6th<br>7th<br>8th<br>9th<br>10th<br>11th<br>12th<br>GED In Process<br>GED Completed<br>Graduate                                                                                   | Positive Parental Involvement with Juvenile<br>-Select-<br>Decreased<br>No Problems at Referral or Since<br>Significant improvement<br>Some improvement<br>Unchanged<br>Unknown                                                                                                    |

# **Client Data Sheet**

1. From the Client Tracking Information Status tab, click the Client Data Sheet button.

Client Data Sheet

2. Another window will open up with the NC DJJ JCPC Personal Data Sheet.

### **Reports**

1. All Client Tracking Reports are accessible through the Reports link in the menu bar. Click the word Reports, scroll down and click the desired report. Choose the criteria or program name and then click the **View\_\_\_\_\_ Report** button.

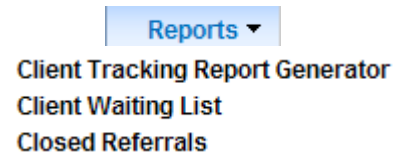

### **Client Tracking Report Generator**

| Client Tracking Report Gen                                                                  | erator            |
|---------------------------------------------------------------------------------------------|-------------------|
| Area:                                                                                       | -Select-          |
| County:                                                                                     | -Select-          |
| Program Name:                                                                               | -Select-          |
| Component Name:                                                                             | -Select-          |
| Component Type:                                                                             | -Select-          |
| Zip Code:                                                                                   | TIME FRAME        |
| C Current Admissions<br>Admission Date Range<br>Termination Date Range<br>Served Date Range |                   |
| Begin Date:                                                                                 | Now Select. Clear |
| End Date:                                                                                   | Now Select Clear  |
| View Client Population Report                                                               |                   |

### **Client Waiting List**

### Client Tracking Waiting List Report

| Program Name:            | -Select a Program- | * |  |
|--------------------------|--------------------|---|--|
| View Waiting List Report |                    |   |  |

### **Closed Referrals**

### Client Tracking Waiting List Report

| Program Name:            | -Select a Program- | * |
|--------------------------|--------------------|---|
| View Waiting List Report |                    |   |